## チェックイン事前登録操作手順

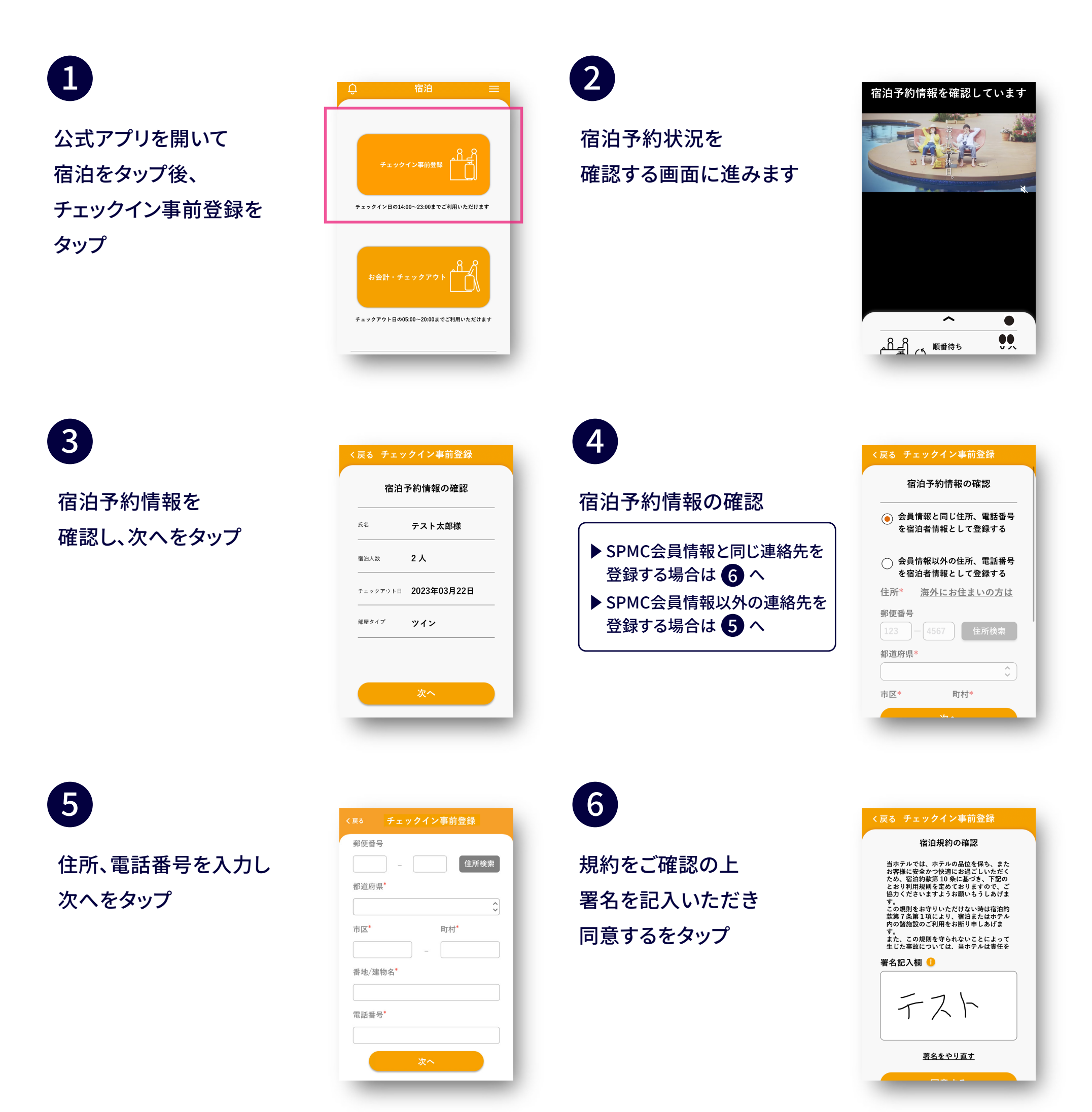

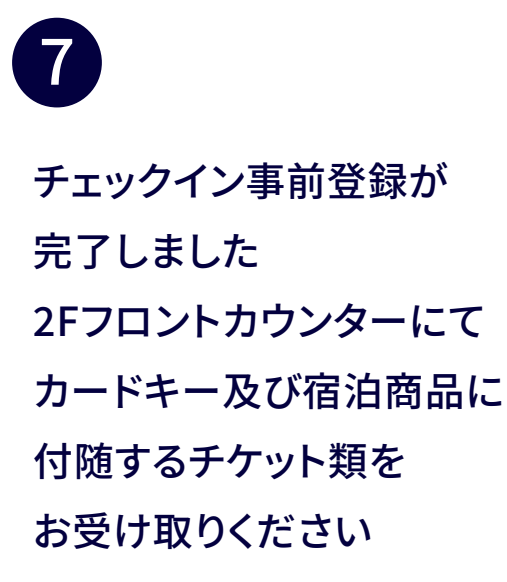

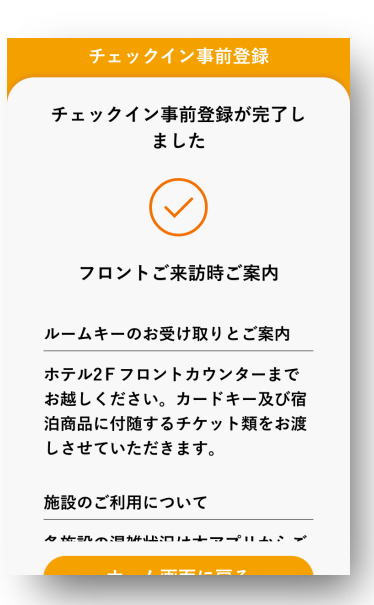